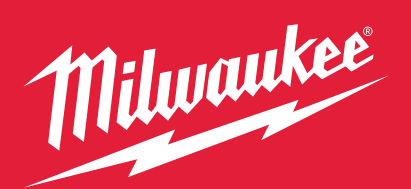

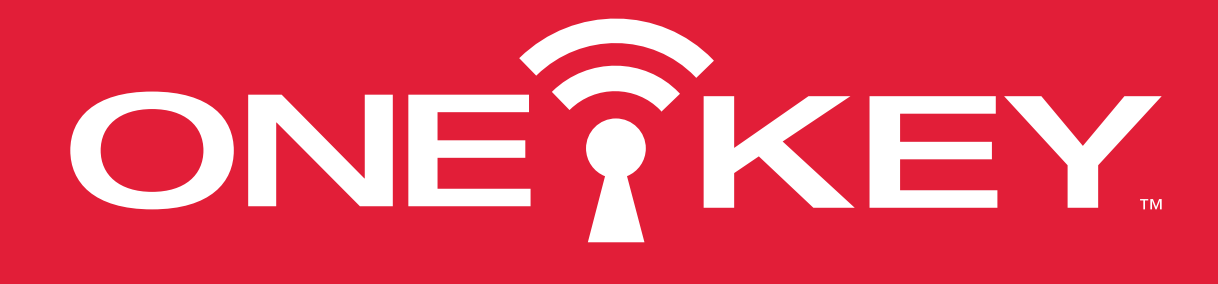

# **CUSTOMIZE. TRACK. MANAGE.**

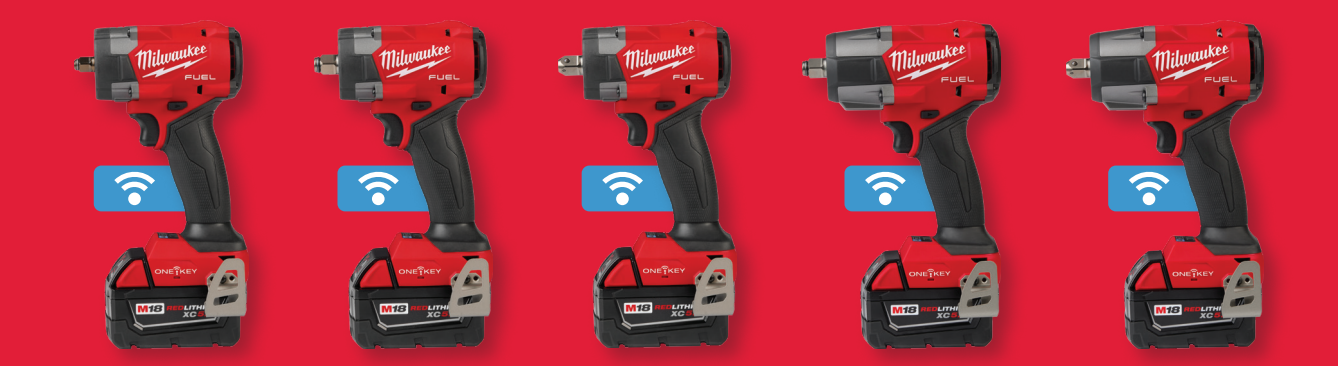

### M18 FUEL<sup>™</sup> CONTROLLED TORQUE IMPACT WRENCHES w/ TORQUE-SENSE<sup>™</sup>

3060-20, 3061-20, 3061P-20, 3062-20, 3062P-20

# **QUICK START GUIDE**

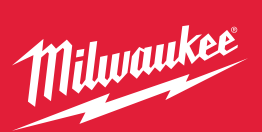

Download on the **App Store** 

GET IT ON Google Play

from Google Play

SIGN IN

1

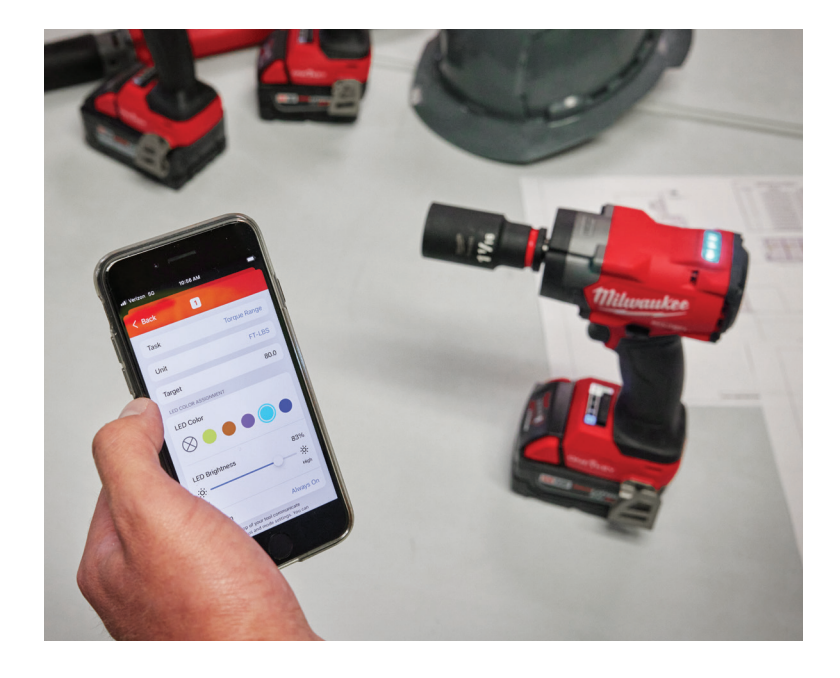

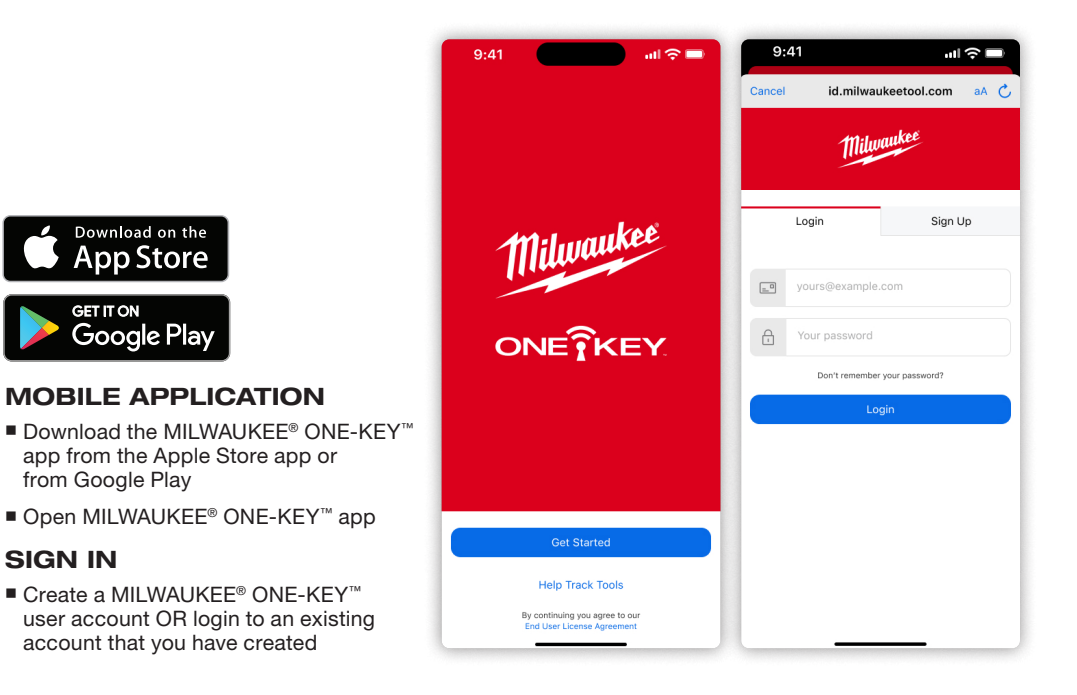

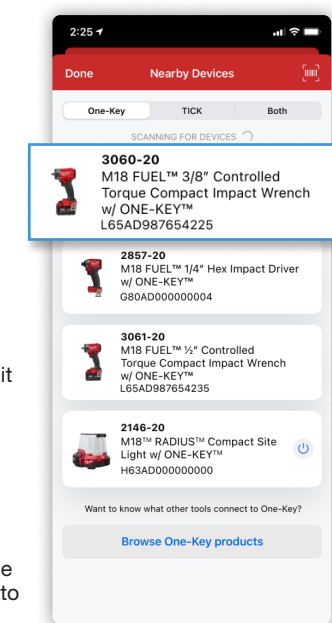

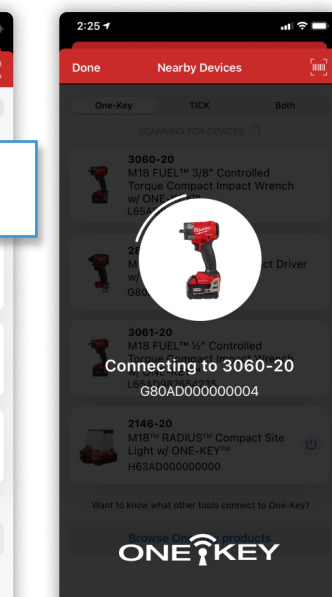

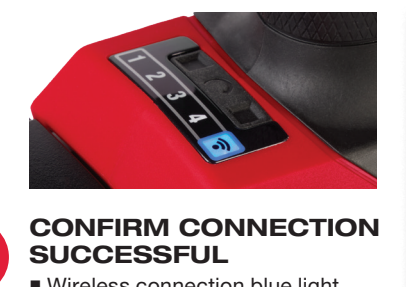

Wireless connection blue light will blink on the bottom of the tool and the shadow-less lighting will flash when connection is successful

3

You can also click "Blink" in the app to identify that your tool is connected

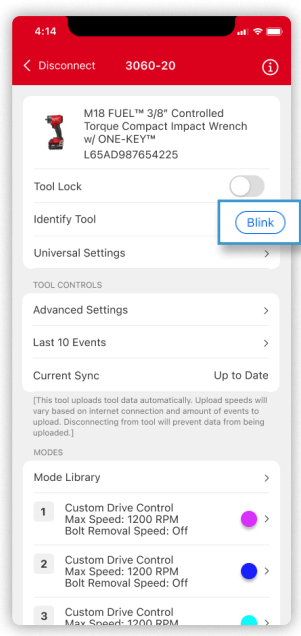

#### PAIR APP w/ TOOL

- Click the button in the top left (green circle) to search for nearby tools
- Ensure your tool has a charged M18<sup>™</sup> Battery Pack connected to it
- If you are not seeing your tool, make sure to check that Bluetooth is enabled both on your phone AND within the MILWAUKEE<sup>®</sup> ONE-KEY<sup>™</sup> app settings
- If you are still not seeing it, pull the trigger (with an attached battery) to wake it up from shipping mode

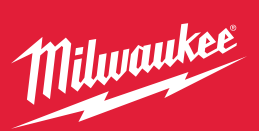

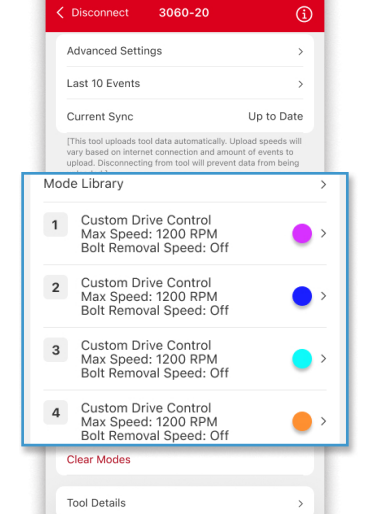

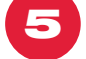

#### SELECT MODE

 Click "Custom Drive Control" within the mode menu at the top of the screen

■ Select "TORQUE-SENSE<sup>™</sup>" to begin programming the tool at your target torque

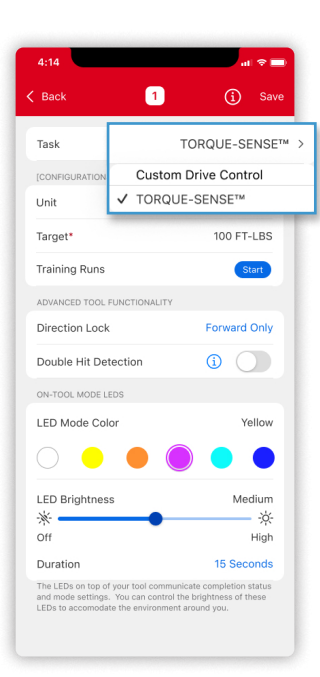

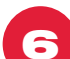

#### INPUT TARGET TORQUE

**4-MODE SETTINGS** 

torque programs

default setting

like to program

Scroll down on the in-app screen

Mode library – location of saved

■ Mode settings 1 – 4 are below

Click the Mode # that you would

Custom Drive Control is

when you are connected to the tool

- Select the preferred units for your mode (ft-lbs or Nm)
- Input the target torque you would like the tool to operate at
- Compact range: 50 150 ft-lbs
- Mid-size range: 50 250 ft-lbs

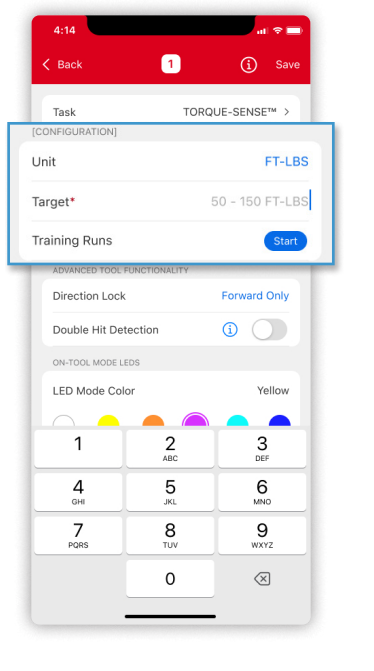

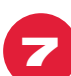

#### **FINALIZE TOOL SETTINGS**

 Select preferred tool top LED color, brightness, and duration

- Select "Double Hit Detection" off and "Direction Lock" off
- Double Hit Detection helps prevent already tight bolts from being impacted on again, though it is not 100% fool proof
- Direction Lock prevents a user in TORQUE-SENSE<sup>™</sup> from using a tool in a certain direction, if desired
- Select "Start" to begin training the tool on your application at your target torque

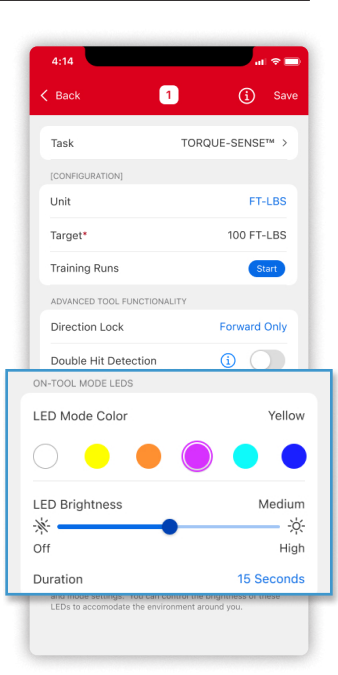

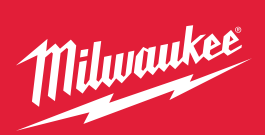

#### **Digital Torque Wrench**

## 8

BEGIN TOOL TRAINING PROCESS 10 Training Rundowns required to dial

- in tool repeatability
- Tool will automatically shut off during rundown
- After tool stops, shows green light, release finger from trigger
- Measure torque applied to application with a Digital Torque Wrench
- When 10 runs have been successful and audited, click "Submit Training"
- **TIP** Use new hardware for each of the 10 training rundowns

| 4:14                                             |                                | at 🗢 💼                                           |
|--------------------------------------------------|--------------------------------|--------------------------------------------------|
| 🕻 Back                                           | Trainin                        | g 1 of 10                                        |
| •                                                |                                |                                                  |
| TRAINING RU                                      | NS                             |                                                  |
| Target Tor                                       | que                            | 100 FT/LBS                                       |
| Tool Statu<br>Pull tool trigg<br>till the next s | S<br>ger till complete<br>tep. | Complete Training<br>e and a green light appears |
| Measured                                         | Torque                         | 50-150 FT/LBS                                    |
|                                                  | Submit                         | Measured                                         |
| ENTERED TRA                                      | INING RUNS                     |                                                  |
| Training R                                       | un #1                          | Finish Rundown                                   |
| Training R                                       | un #2                          |                                                  |
| Training R                                       | un #3                          |                                                  |
| Training R                                       | un #4                          |                                                  |
| Training R                                       | un #5                          |                                                  |
| Training R                                       | un #6                          |                                                  |
| Training R                                       | un #7                          |                                                  |
| Training R                                       | un #8                          |                                                  |
|                                                  |                                |                                                  |

#### **COMPLETE RUNDOWN #1**

- When connected to the tool, put your tool on your application and hold trigger to complete the rundown
- Tool will automatically stop and show a green light when it's rundown is complete
- If a red light appears, re-do the application rundown with new hardware

NOTE – By design, the tool will not get exactly to your target torque every training run. TORQUE-SENSE<sup>™</sup> is designed to go above and below your target torque during the training process

| 4:14                                             | al 🗢 🔳                     |  |  |
|--------------------------------------------------|----------------------------|--|--|
| K Back Training 1                                | l of 10                    |  |  |
| TRAINING RUNS                                    |                            |  |  |
|                                                  |                            |  |  |
| Tool Status                                      | Complete                   |  |  |
| Tool verified application was d<br>target range. | one and that it was within |  |  |
| Measured Torque                                  | 50-150 FT/LBS              |  |  |
| Submit Measured                                  |                            |  |  |
| ENTERED TRAINING RUNS                            |                            |  |  |
| Training Run #1                                  | Enter Value                |  |  |
| Training Run #2                                  |                            |  |  |
| Training Run #3                                  |                            |  |  |
| Training Run #4                                  |                            |  |  |
| Training Run #5                                  |                            |  |  |
| Training Run #6                                  |                            |  |  |
| Training Run #7                                  | - 1                        |  |  |
| Iraining Run #8                                  | J                          |  |  |

# 10

#### **AUDIT RUNDOWN #1**

 Use your Digital Torque Wrench to measure the amount of torque that your impact applied on your application

- An audit value can be taken by loosening or tightening the bolt, but one needs to ensure that you note the torque value the <u>instant</u> the bolt moves
- For the first rundown, the tool is designed to reach 50 – 80% of your target torgue
- If red light shows, re-do the application
- Input that torque value you just got with the Digital Torque Wrench into the 'measured torque' line in the MILWAUKEE<sup>®</sup> ONE-KEY<sup>™</sup> app and click "Next Rundown"

| 4.14                                                            |                                      |  |  |  |
|-----------------------------------------------------------------|--------------------------------------|--|--|--|
| K Back Training *                                               | 1 of 10                              |  |  |  |
| • • • • • •                                                     |                                      |  |  |  |
| TRAINING RUNS                                                   |                                      |  |  |  |
| Target Torque                                                   | 100 FT/LBS                           |  |  |  |
| Tool Status<br>Tool verified application was d<br>target range. | Complete lone and that it was within |  |  |  |
| Measured Torque                                                 | 50-150 FT/LBS                        |  |  |  |
| Submit Me                                                       | easured                              |  |  |  |
| ENTERED TRAINING RUNS                                           |                                      |  |  |  |
| Training Run #1                                                 | Enter Value                          |  |  |  |
| Training Run #2                                                 |                                      |  |  |  |
| Training Run #3                                                 |                                      |  |  |  |
| Training Run #4                                                 |                                      |  |  |  |
| Training Run #5                                                 |                                      |  |  |  |
| Training Run #6                                                 |                                      |  |  |  |
| Training Run #7                                                 |                                      |  |  |  |
| Training Run #8                                                 |                                      |  |  |  |
|                                                                 |                                      |  |  |  |

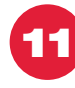

#### REPEAT 10 AND 11 UNTIL YOU HAVE AUDITED 10 BOLTS SUCCESSFULLY

- We recommend to always use new hardware on each of your 10 training runs for best results
- Always complete a green light rundown and torque audit before completing another rundown with the impact wrench
- Complete this process of fastening, auditing, and inputting torque into the app until you have 10 training runs complete
- The tool will not always get the target torque exactly, you will notice that it gets some above and some below the target torque

| 4.14                                                             | al 😤                                                          |
|------------------------------------------------------------------|---------------------------------------------------------------|
| K Back Training                                                  | 10 of 10                                                      |
|                                                                  | • • • • •                                                     |
| [This tool has been calibrate<br>trainings, or Finish Training a | d. You can edit any previous<br>and save on the next screen.] |
| Measured Torque                                                  | 50-150 FT/LBS                                                 |
| Finish <sup>-</sup>                                              | Training                                                      |
| ENTERED TRAINING RUNS                                            |                                                               |
| Training Run #1                                                  | 90 FT/LBS                                                     |
| Training Run #2                                                  | 91 FT/LBS                                                     |
| Training Run #3                                                  | 92 FT/LBS                                                     |
| Training Run #4                                                  | 93 FT/LBS                                                     |
| Training Run #5                                                  | 94 FT/LBS                                                     |
| Training Run #6                                                  | 95 FT/LBS                                                     |
| Training Run #7                                                  | 96 FT/LBS                                                     |
| Training Run #8                                                  | 99 FT/LBS                                                     |
|                                                                  | 00 ET/I BS                                                    |

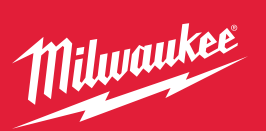

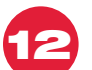

#### **FINISH TOOL** TRAINING

- Once 10 training runs are complete, click "Finish Training"
- A pop-up should appear asking you to acknowledge the product performance and limitations

| 4:14                                         |                                                                                                    | al 🗢 🗖        |  |
|----------------------------------------------|----------------------------------------------------------------------------------------------------|---------------|--|
| < Back                                       | Training 1                                                                                                    | 0 of 10       |  |
| •                                            |                                                                                                    |               |  |
| TRAINING RU                                  | NS                                                                                                    |               |  |
| Target Tor                                   | que                                                                                                    | 100 FT/LBS    |  |
| Tool Statu<br>[This tool ha<br>trainings, or | Tool Status Complete<br>[This tool has been calibrated. You can edit any previous<br>trainings, or Finish Training and save on the next screen.] |               |  |
| Measured                                     | Torque                                                                                                    | 50-150 FT/LBS |  |
|                                              | Finish Tra                                                                                                    | aining        |  |

|  | Finish Training       |           |
|--|-----------------------|-----------|
|  | ENTERED TRAINING RUNS |           |
|  | Training Run #1       | 90 FT/LBS |
|  | Training Run #2       | 91 FT/LBS |
|  | Training Run #3       | 92 FT/LBS |
|  | Training Run #4       | 93 FT/LBS |
|  | Training Run #5       | 94 FT/LBS |
|  | Training Run #6       | 95 FT/LBS |
|  | Training Run #7       | 96 FT/LBS |
|  | Training Run #8       | 99 FT/LBS |

#### MODE SAVE AND BROADCASTING

13

- Click "Save" in the top right of the mode screen
- You can name your preferred mode for your application and add it to the Mode Library that is shared within your MILWAUKEE<sup>®</sup> ONE-KEY<sup>™</sup> app tool inventory
- Identical model numbers can access this saved application mode within the Mode Library without having to configure or train other tools in your inventory
- If you select, "Save to All Modes" OR "Save and Apply to All", you can push your torgue training to other tools or modes. This can save time on tool setup
- If you forget to save to your mode library, tapping "Back" will automatically save your mode selection
- NOTE If you make changes to "Unit", "Target", or "Task"; this will require a new training setup of the mode

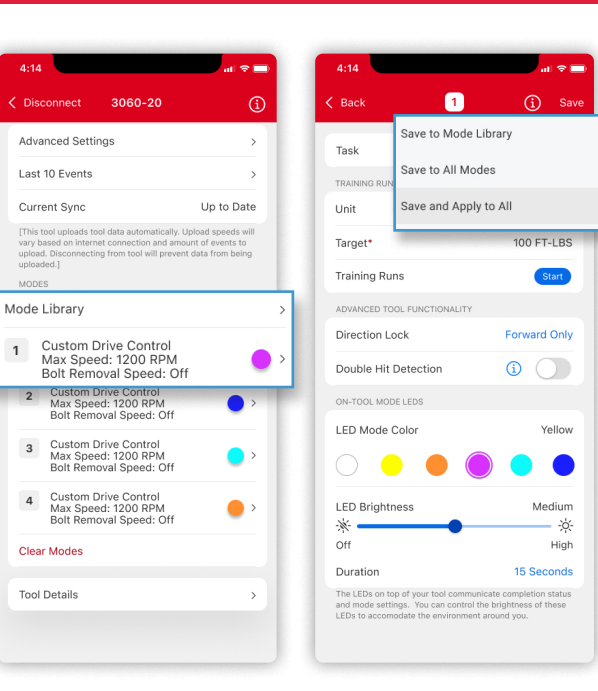

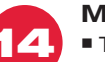

#### MODE LIBRARY

- Tapping "Back" on the top left of the screen, you will return to the tool's main page
- Tap "Mode Library" in the middle of the screen. Your mode library will display all saved modes that are accessible by your tool main page
- When you find the mode you would like to apply to your tool, click the three dots

NOTE - Modes can only be shared between identical tool models, MILWAUKEE<sup>®</sup> cannot ensure quality tool performance and recommends that tool performance is verified with a digital torque wrench

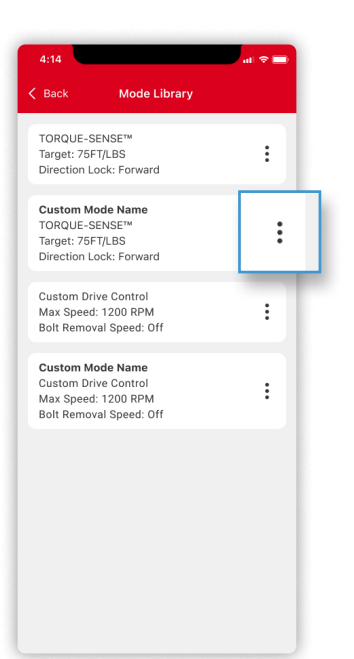

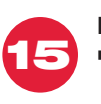

#### MODE SHARING

Make your selection based on your preference. If you would like the tool to only have one setting, then we recommend copying the mode to "Apply to All Modes" within the mode library

3

Tool Details

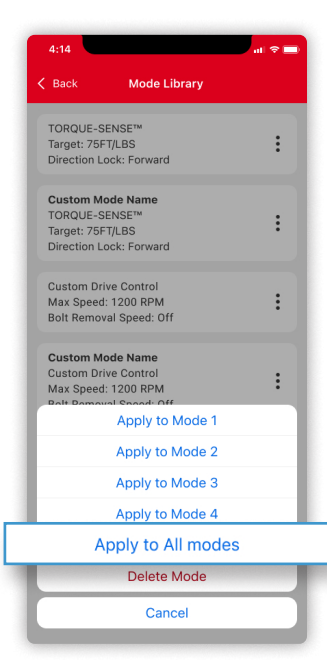

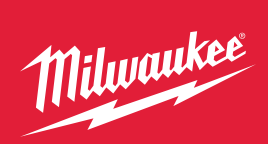

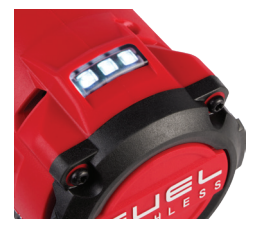

## LED LIGHT CODE MATRIX

| Flash Pattern | LED Light Pattern          | Mode Available                        | Error Code                                                        | Function                                                                                                    | Action                                                                                                    |
|---------------|----------------------------|---------------------------------------|-------------------------------------------------------------------|----------------------------------------------------------------------------------------------------|----------------------------------------------------------------------------------------------------|
|               | Red & Green<br>Alternating | TORQUE-SENSE™<br>Custom Drive Control | Low Battery Voltage<br>Detection                                  | This tool ensures consistent output over battery discharge and will alert you when it is time to change the battery.                                                                                                    | Install a fully charged M18™ Battery                                                                            |
|               | Red Flash                  | TORQUE-SENSE™                         | Double Hit                                                        | When enabled, Double-hit Prevention detects if your application is<br>already fastened. Milwaukee Tool recommends that you operate<br>the tool with both hands for repeatable double-hit prevention<br>on your applications. Double-hit prevention cannot correctly<br>detect 100% of the time. Always rely on visual observation or a<br>digital torque wrench to be certain your application is in spec.                                                                   | Educate tool operator of functionality, or disable in the app if no longer desired                              |
|               |                            | TORQUE-SENSE™                         | Early Let Go                                                      | Indicates full fastening cycle was not achieved.                                                                                                    | Instruct operator to hold trigger until<br>full fastening cycle is complete and tool<br>automatically shuts off |
|               |                            | Universal Settings                    | Forward/Reverse Lock Off                                          | Indicates tool was operated in direction that was locked out.                                                                                                    | Instruct operator on tool settings                                                                              |
|               | Red & White<br>Alternating | TORQUE-SENSE™                         | Application<br>Retraining Timer                                   | When enabled, the tool will operate until the inputted application<br>count is reached. The tool will not operate and LED's will flash red<br>and white until tool connection is made. You have the option to<br>reset the timer, change the application count, or turn off the feature.<br>Milwaukee Tool recommends that you check your tool's torque<br>output on your application regularly with a digital torque wrench to<br>ensure continued proper tool performance. | Connect tool to the<br>MILWAUKEE® ONE-KEY™ app,<br>select the notification and follow prompt                    |
|               |                            | TORQUE-SENSE™                         | Service Timer – Approaching<br>Service Interval<br>(95% Complete) | Indicates your tool is approaching end of life. We recommend<br>having a replacement tool ready to minimize down time.                                                                                                    | Connect tool to the<br>MILWAUKEE® ONE-KEY™ app,<br>select the notification and follow prompt                    |
|               |                            | TORQUE-SENSE™<br>Custom Drive Control | Sensor Error                                                      | A sensor malfunction is detected. To ensure repeatable<br>performance, we require that you send the tool<br>in for service. Contact 1-800-SAWDUST or visit<br>Milwaukeetool.com/support to begin service process.                                                                                                    | Connect tool to the<br>MILWAUKEE® ONE-KEY™ app,<br>select the notification and follow prompt                    |
|               | Green Light                | TORQUE-SENSE™<br>Custom Drive Control | OK Event                                                          | Tool has completed its full fastening cycle. Green light only<br>indicates tool has completed full cycle, not a guarantee of<br>torque target achieved. To ensure proper output,<br>validate with a calibrated torque wrench.                                                                                                    | No action necessary                                                                                             |
|               | Mode Colors                | TORQUE-SENSE™<br>Custom Drive Control | Customizable LED<br>Indication Lights                             | Customizable LED lights can be selected and assigned during<br>tool setup based on preference. For example, lights could indicate<br>specific mode settings, assigned operator or crew, etc.                                                                                                    | No action necessary                                                                                             |